## Endereço de acesso do sistema

Para acessar o sistema, basta ter um navegador instalado em seu (computador,smartphone ou tablet), recomendamos utilizar um navegador que seja atualizado e mais usado atualmente, tipo Chrome, mozilla firefox, safari ou opera, não recomendamos o internet explorer devido ele não ser tão aprimorado quanto aos outros.

## Link: www.sigloc.com.br

Na nossa página inicial tem o local para realizar o acesso, de acordo com os dados cadastrados.

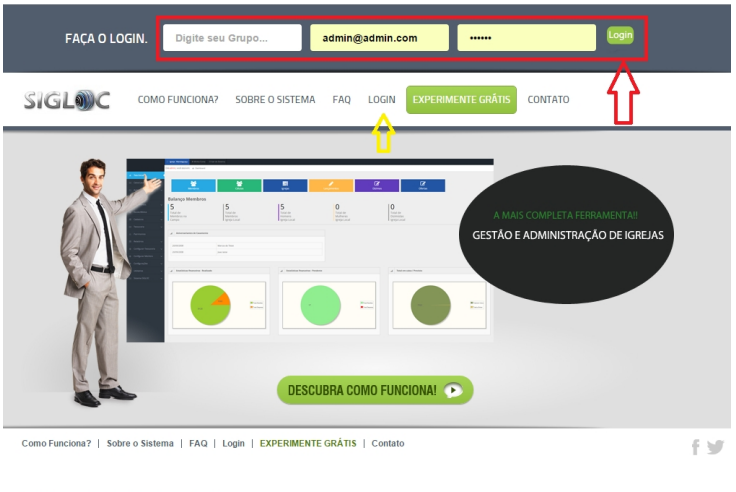

Copyright © 2015 SIGLOC - Todos Direitos Reservados.

Conforme imagem acima, digite seu grupo, email e sua senha cadastrada e clique no botão ao lado direito de login. Pronto se seus dados estiverem corretos, você será direcionado ao sistema sigloc!!!

Ou clique onde indica a seta amarela e você será direcionado diretamente à tela de login principal, que é esta abaixo, bastando entrar com os dados como descrito acima.

| SIGLODC |
|---------|
| Grupo   |
| Email   |
| Senha   |
| Logar   |
| SIGLO)C |

This page was exported from - <u>Sistema para Igrejas - Software Igrejas - SIGLOC Sistema Integrado de Gestão de Igrejas</u> Export date: Sat Apr 5 9:35:53 2025 / +0000 GMT